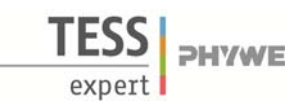

# Verwandte Begriffe

Röntgenröhren, Bremsstrahlung, charakteristische Röntgenstrahlung, Energieniveaus, Kristallstrukturen, Gitterkonstante, Absorption von Röntgenstrahlung, Absorptionskanten, Interferenz, Bragg-Gleichung.

# Prinzip

Eine Röntgenröhre mit einer Wolframanode erzeugt Röntgenstrahlung, die mit Hilfe eines Einkristalls als Funktion des Bragg-Winkels selektiert wird. Ein Geiger-Müller-Zählrohr registriert die Intensität der Strahlung. Aus den Glanzwinkelwerten der charakteristischen Röntgenlinien wird deren Energie bestimmt.

#### Material

| 1 | XR 4.0 expert unit, Röntgengerät 35 kV  | 09057-99 |
|---|-----------------------------------------|----------|
| 1 | X-ray Goniometer für Röntgengerät 35 kV | 09057-10 |
| 1 | X-ray Einschub mit Wolfram-Röntgenröhre | 09057-80 |
| 1 | Zählrohr Typ B                          | 09005-00 |
| 1 | X-ray LiF-Einkristall in Halter         | 09056-05 |
| 1 | XR measure 4.0 software                 | 14414-61 |
| 1 | Datenkabel USB Steckertyp A/B           | 14608-00 |
| 1 | X-ray Blendentubus d = 2 mm             | 09057-02 |
|   |                                         |          |

*Zusätzlich erforderlich* PC, Windows® XP oder höher

Dieser Versuch ist in den Erweiterungssets: XRP 4.0 X-ray Festkörper, XRC 4.0 X-ray Charakterisierung und XRS 4.0 X-ray Strukturanalyse enthalten.

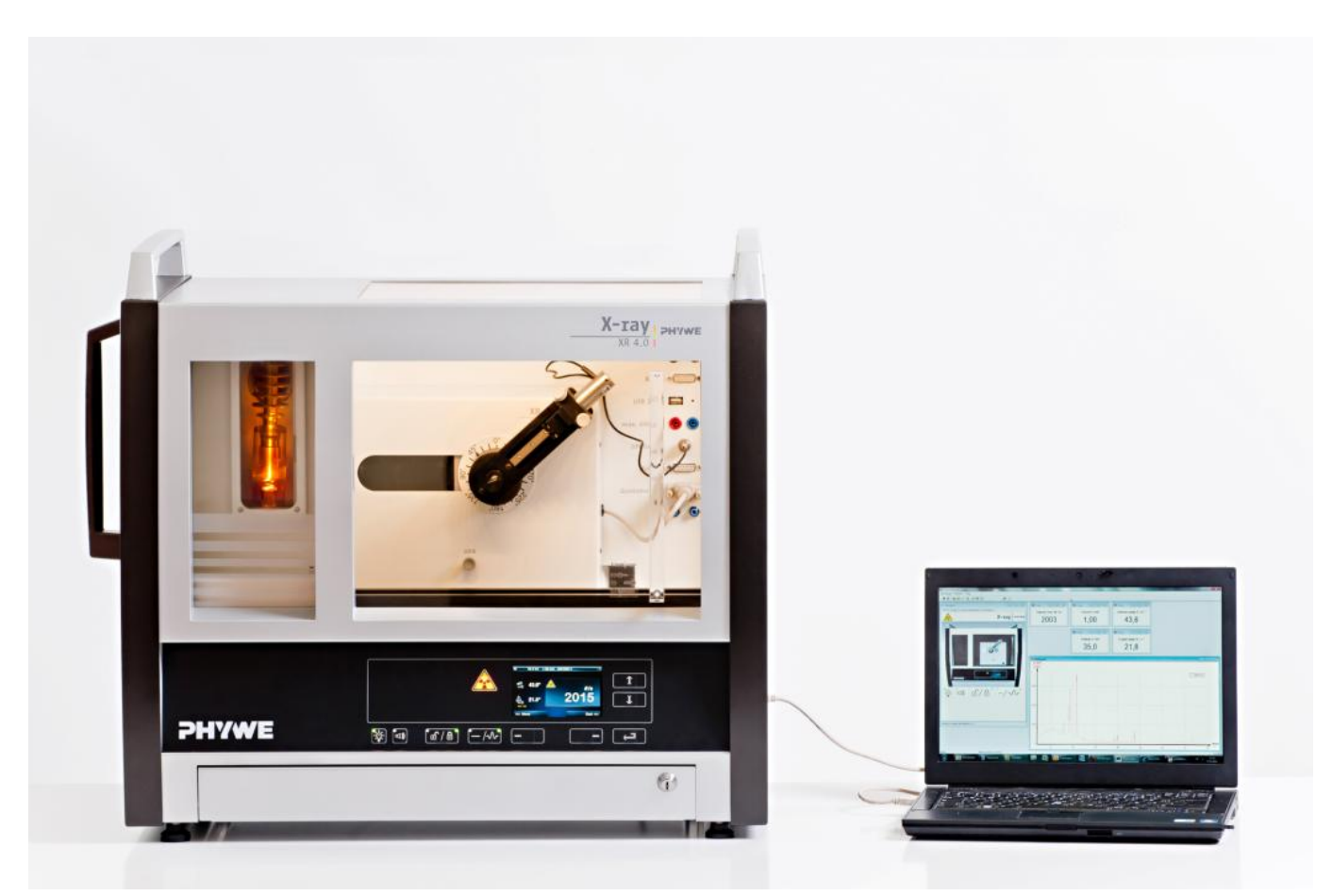

Abb. 1: P2542801

1

Charakteristische Röntgenstrahlung

# Aufgaben

- 1. Nehmen Sie mit Hilfe des LiF-Einkristalls als Analysator das von der Wolframanode ausgehende Röntgenspektrum als Funktion des Bragg-Winkels auf.
- 2. Bestimmen Sie die Energien der charakteristischen Wolfram-Röntgenstrahlen aus den Spektren und vergleichen Sie Ihre Werte mit den aus dem entsprechenden Termschema ermittelten Werten.

### Aufbau

Hinweis

Schließen Sie das Goniometer und das Geiger-Müller-Zählrohr an die entsprechenden Buchsen im Experimentierraum an (siehe Kennzeichnung in Abb. 2). Der Goniometerblock mit eingesetztem Analysatorkristall soll sich in der rechten Endposition befinden. Das Geiger-Müller-Zählrohr mit seiner Halterung wird am hinteren Anschlag der Führungsstangen arretiert. Vergessen Sie nicht, die Zählrohr-Blende vor dem Zählrohr zu montieren (Siehe Abb. 3). Der Blendentubus mit 2-mm-Durchmesser wird zur Kollimierung des Röntgenstrahls in den Strahlausgang des Röhreneinschubs eingesetzt (Abb. 3).

Um den Aufbau zu kalibrieren, stellen Sie zunächst sicher, dass der richtige Kristall in den Goniometer-Parametern eingegeben ist. Wählen Sie dann "Menü", "Goniometer", "Autokalibrierung". Nun ermittelt das Gerät die optimale Stellung von Kristall und Goniometer zueinander und im Anschluss die Position des Peaks.

ters sowie zum Umgang mit den Einkristallen entnehmen Sie

bitte den entsprechenden Bedienungsanleitungen.

## Details zur Bedienung des Röntgengeräts und des Goniome- Abb. 2 Anschlüsse im Experimentierraum

N<sub>2</sub>

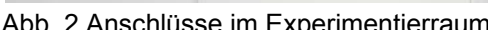

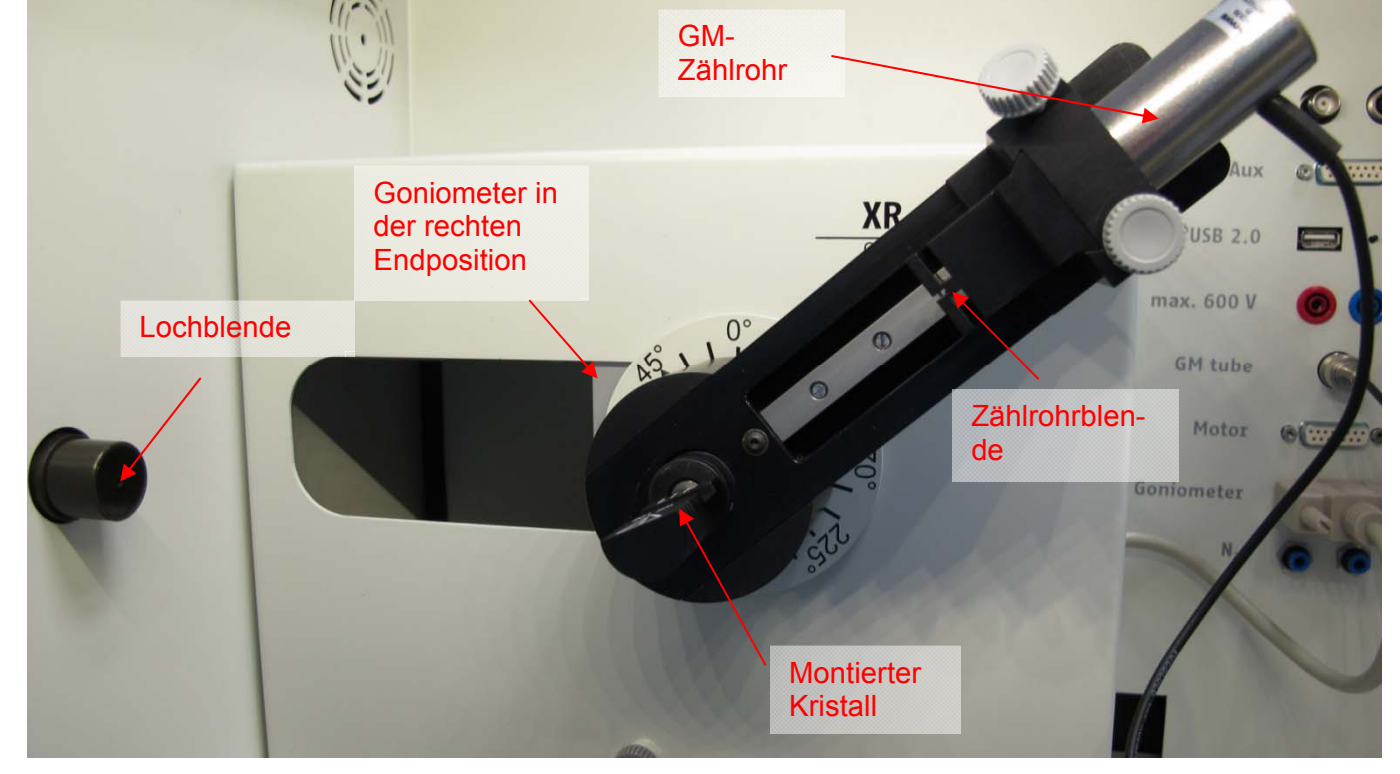

### Abb. 3: Aufbau am Goniometer

excellence in science

TEP 5.4.28-01

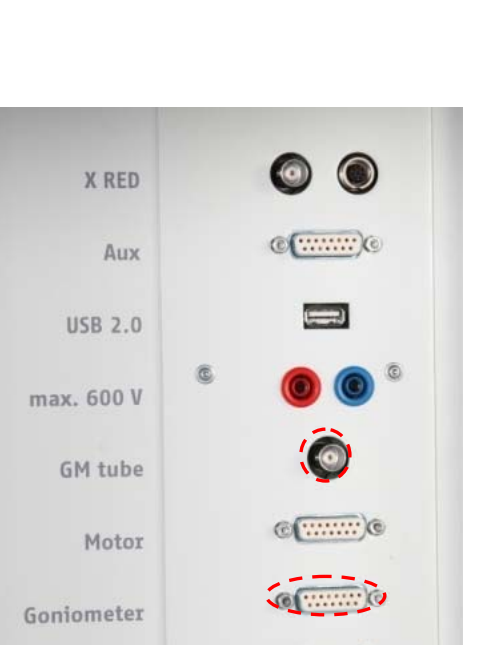

PHYWE

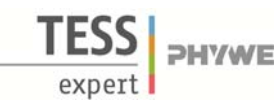

# Durchführung

- Der PC und das Röntgengerät werden mit Hilfe des Datenkabels über die USB Buchse verbunden.
- Starten Sie nun das "Measure"-Programm: das Röntgengerät erscheint auf dem Bildschirm
- Indem Sie die verschiedenen Funktionen auf und unter dem abgebildeten Gerät anklicken, können Sie nun das Gerät vom Computer aus bedienen. Alternativ können die Parameter auch am Gerät geändert werden – das Programm übernimmt die entsprechenden Einstellungen automatisch.
- Wenn Sie auf den Experimentierraum klicken, können Sie die Parameter für das Experiment verändern. Wählen Sie die Einstellungen wie in Abb. 6 angegeben.
- Wenn Sie auf die Röntgenröhre klicken, können Sie Spannung und Strom der Röntgenröhre ändern. Wählen Sie die Einstellungen wie in Abb. 7 angegeben.
- Starten Sie das Experiment, indem Sie auf den Experiment Hilfe

roten Kreis drücken

- Nach der Messung erscheint die Abfrage:

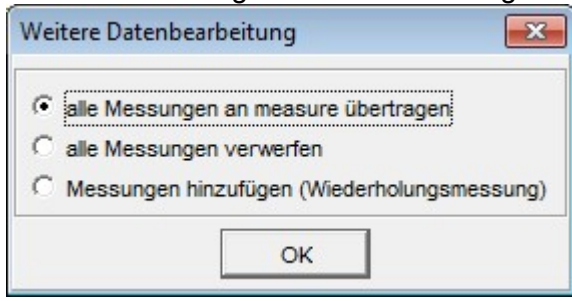

Markieren Sie den ersten Punkt und bestätigen Sie mit OK. Die Messwerte werden nun direkt an die Software measure übertragen.

- Am Ende dieser Versuchsanleitung ist eine kurze Einführung in die Auswertung der erhaltenen Spektren angefügt.

🕨 🔳 📾 🖪 🙆 🕄

#### Hinweis

Eine Bestrahlung des Geiger-Müller-Zählrohres durch den primären Röntgenstrahl sollte über einen längeren Zeitraum vermieden werden.

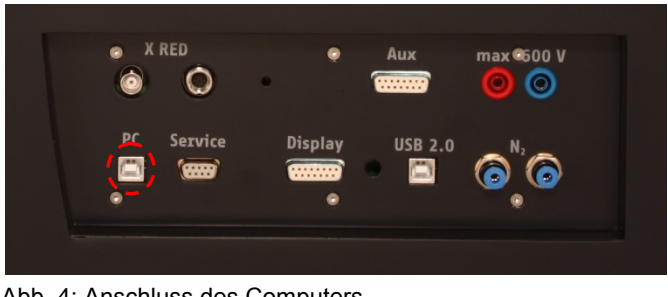

Abb. 4: Anschluss des Computers

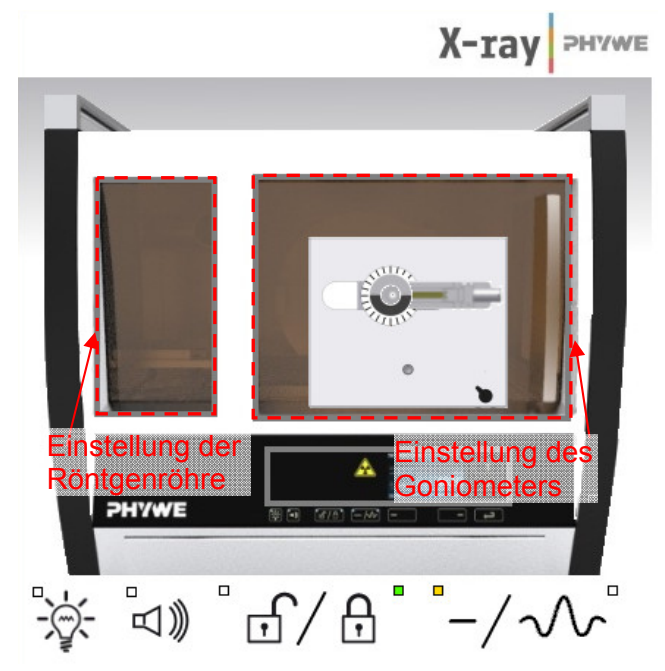

Abb. 5: Teil der Bedienoberfläche in der Software

Übersicht Einstellungen am Goniometer und Röntgengerät:

- 2:1-Kopplungsmodus
- Integrationszeit 5-6 s (Gate-Timer); Winkelschrittweite 0,1°
- Winkelbereich: 4°-80° (LiF-Einkristall)
- Anodenspannung  $U_A$  = 35 kV; Anodenstrom  $I_A$  = 1 mA

3

Charakteristische Röntgenstrahlung von Wolfram

Röhreneinstellungen

Röhreninformationen

XR4.0 X-ray Plug-in W tube

| Bestellnummer 09057-80 | www.pł                                                                            |
|------------------------|-----------------------------------------------------------------------------------|
|                        |                                                                                   |
| Röhreneinstellungen    |                                                                                   |
| Röhrenspannung         | 35,0                                                                              |
| Emissionsstrom         | 1,00                                                                              |
|                        |                                                                                   |
| OK                     |                                                                                   |
| F                      | Bestellnummer 09057-80<br>Röhreneinstellungen<br>Röhrenspannung<br>Emissionsstrom |

Bedienungsanleitung

www.phywe.com

Abb 6: Einstellungen für das Goniometer; LiF-Kristall

# Theorie

TEP

5.4.28-

01

oniometereinstellunger

XR4.0 X-ray Goniometer

09057-10

Geräteinformationer

Bestell-Nr

Geräte

Modu Krista Absor

Wenn Elektronen mit hoher kinetischer Energie auf die metallische Anode der Röntgenröhre treffen, werden Röntgenstrahlen mit einer kontinuierlichen Energieverteilung (Bremsstrahlung) erzeugt. Dem Spektrum der Bremsstrahlung sind zusätzlich diskrete Linien überlagert. Wird nämlich ein Atom des Anodenmaterials durch Elektronenstoß z.B. in der *K*-Schale ionisiert, so kann ein Elektron aus einer höheren Schale den freigewordenen Platz unter Aussendung eines Röntgenquants entspricht der Energiedifferenz der beiden am Prozess beteiligten Schalen. Da die Energiedifferenz jedoch atomspezifisch ist, nennt man die so erzeugte Strahlung auch charakteristi-

Abb. 8: Bragg-Streuung an einem Netzebenenpaar

Wenn ein Röntgenstrahl der Wellenlänge  $\lambda$  auf die einzelnen Netzebene eines Einkristalls unter dem Glanzwinkel  $\vartheta$  trifft, so interferieren die an den Netzebenen reflektierten Strahlen konstruktiv miteinander, wenn ihr Gangunterschied  $\Delta$  einem Ganzzahligen der Wellenlänge entspricht.

Nach Abb. 8 gilt für konstruktive Interferenz die sog. Bragg-Gleichung:

$$2d\sin\vartheta = n\lambda$$

sche Röntgenstrahlung.

$$(d = Netzebenabstand; n = 1, 2, 3,...)$$

Ist der Netzebenenabstand *d* bekannt, kann die Wellenlänge  $\lambda$  aus dem Glanzwinkel  $\vartheta$  ermittelt werden. Die Energie der Strahlung ergibt sich dann aus:

$$E = h \cdot f = \frac{hc}{\lambda} \tag{2}$$

Mit (1) und (2) erhält man schließlich:

$$E = \frac{(n \cdot h \cdot c)}{(2d\sin\vartheta)}$$

HYWE excellence in science

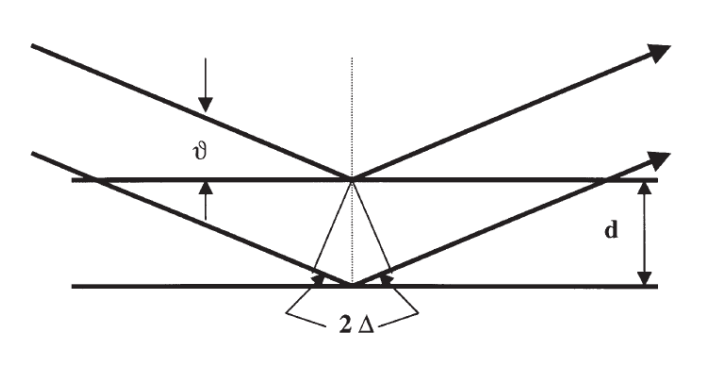

Abb 7: Einstellung der Spannung und der Stromstärke

**PHYWE** 

x

Abbrechen

Bedienungsanleitung

hywe.com

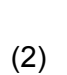

(1)

(3)

4

TESS expert PHYWE

| TEP     |
|---------|
| 5.4.28- |
| 01      |

| Planck-Konstante            | h    | = 6,6256·10 <sup>-34</sup> Js |
|-----------------------------|------|-------------------------------|
| Lichtgeschwindigkeit        | с    | = 2,9979·10 <sup>8</sup> m/s  |
| Netzebenenabstand LiF (200) | d    | = 2,014·10 <sup>-10</sup> m   |
| Äquivalent                  | 1 eV | = 1,6021·10 <sup>-19</sup> J  |

Abb. 9 zeigt das Energieniveauschema eines Wolframatoms. Da die Energie der K-Schale ungefähr 70 keV beträgt, die höchste Energie des primären Elektronenstrahls aber nur 35 keV ist, kann die K-Schale mit diesem Gerät nicht angeregt werden. Es kann nur das *L*-Level ionisiert werden. Abb. 9 zeigt die nach den quantenmechanischen Auswahlregeln möglichen *L*-Übergänge für die Dipol-Strahlung bis zur *O*-Schale. Die Quadrupol-Strahlung kann wegen ihrer geringeren Intensität vernachlässigt werden.

Auswahlregeln für die Dipolstrahlung:  $\Delta l = \pm 1$  und  $\Delta j = 0, \pm 1$ 

(*l* = Bahndrehimpuls, *j* = Gesamtdrehimpuls)

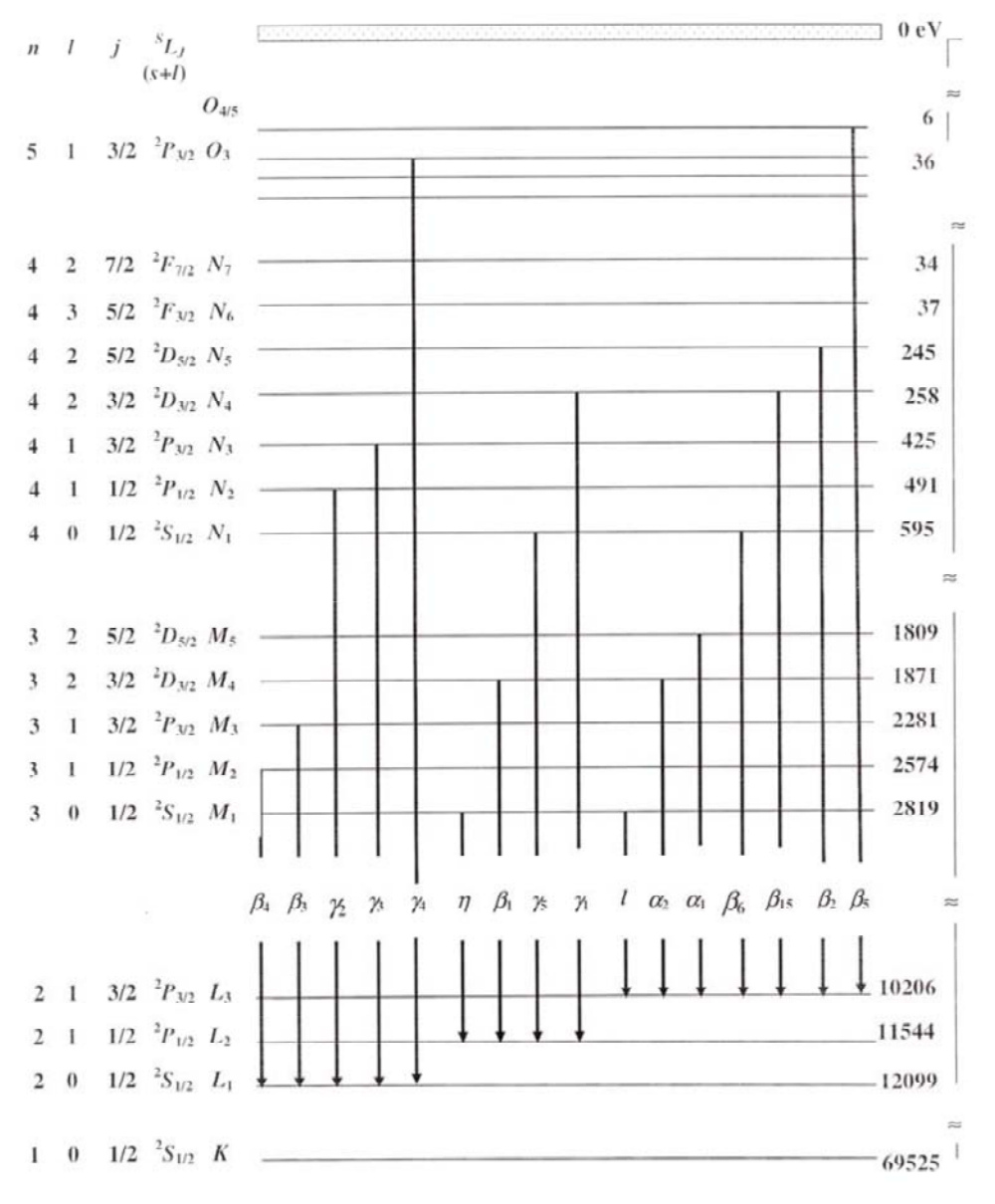

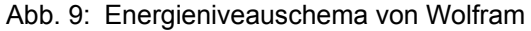

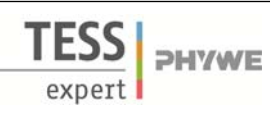

### Auswertung

Aufgabe1: Nehmen Sie mit Hilfe des LiF-Einkristalls als Analysator das von der Wolframanode ausgehende Röntgenspektrum als Funktion des Bragg-Winkels auf.

In Abb. 10 ist das mit einem LiF-Einkristall analysierte Röntgenspektrum von Wolfram dargestellt. Dem kontinuierlichen Bremsspektrum sind scharf ausgeprägte Linien überlagert, deren Glanzwinkellagen bei Variation der Anodenspannung unverändert bleiben. Dieses deutet darauf hin, dass es sich hierbei um charakteristische Röntgenlinien handelt.

In Abb 11 und 12 sind Ausschnitte des Spektrums dargestellt, die mit Hilfe der Zoom-Funktion der Measure-software erstellt wurden. So können dicht beieinander liegende und weniger intensive Linien besser erkannt werden. Insgesamt können bis zu 27 Linien unterschieden werden.

Die Auswertung (siehe Tabelle) zeigt, dass im Winkelbereich von  $10^{\circ} < \vartheta < 30$  nur Linien erster Ordnung erhalten werden. Sie erreichen auch die höchste Intensität. Im Bereich von  $30^{\circ} < \vartheta < 80^{\circ}$  fallen die Linien mit n = 2 und n = 3. Die Aufspaltung der Linien 2 und 10 in  $\alpha_1$  und  $\alpha_2$  bzw.  $\gamma_2$  und  $\gamma_3$  ist nur im Bereich von n = 2 zu erkennen. Die Linie 11 kann eindeutig der  $K_{\alpha}$ -Linie von Kupfer zugeordnet werden. Die kleine runde Wolfram Anode ist in einen zylindrischen Kupferstab eingelassen, der auch teilweise von den Elektronen getroffen wird.

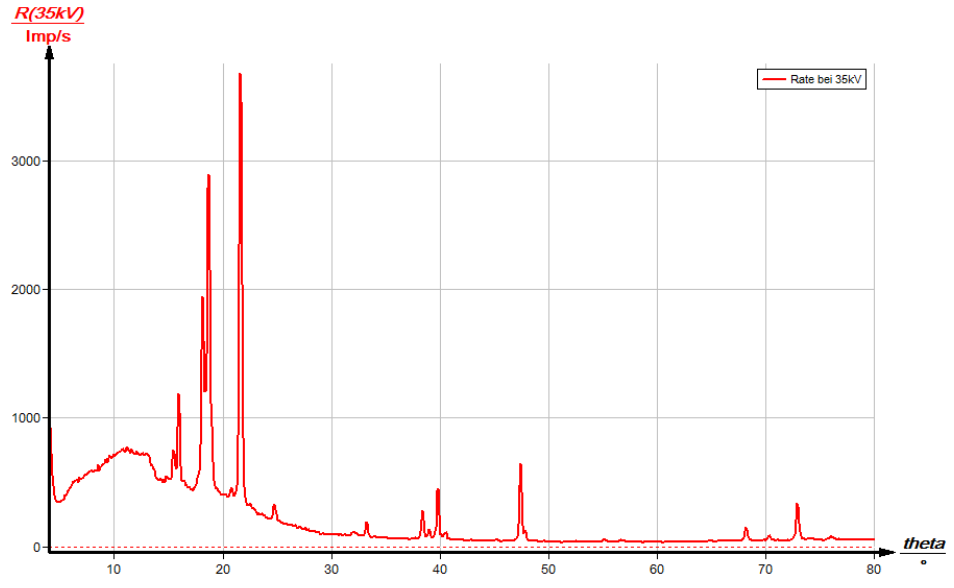

Abb. 10: Die Intensität der W-Röntgenstrahlung als Funktion des Glanzwinkels θ; Analysatorkristall: LiF

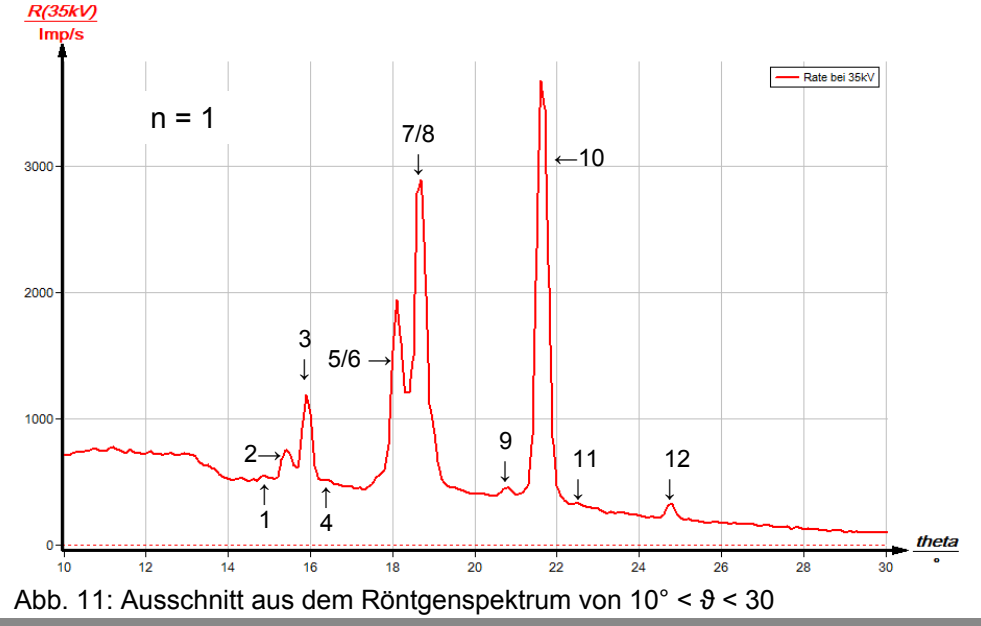

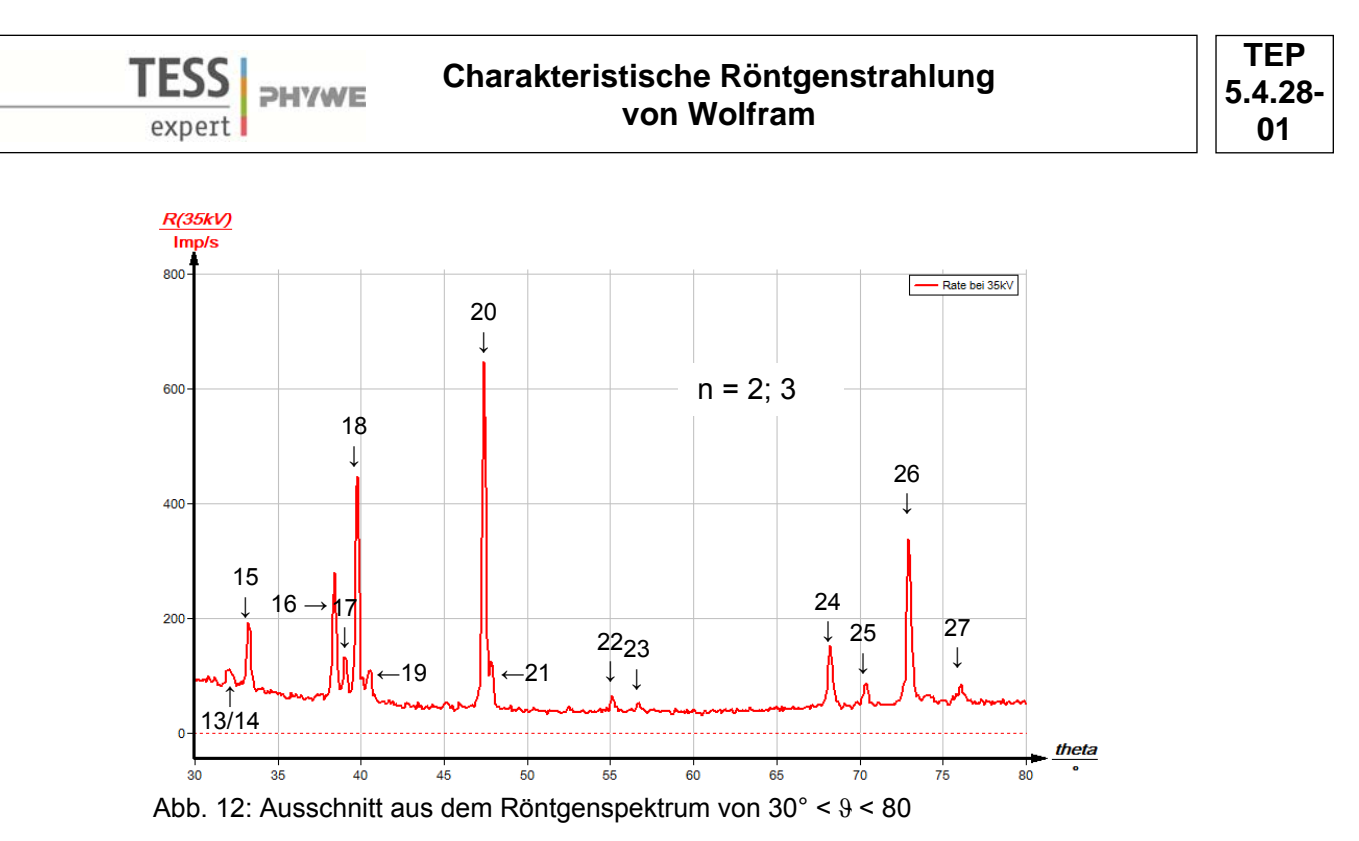

Aufgabe 2: Bestimmen Sie die Energien der charakteristischen Wolfram-Röntgenstrahlen aus den Spektren und vergleichen Sie Ihre Werte mit den aus dem entsprechenden Termschema ermittelten Werten.

Spalte B der untenstehenden Tabelle enthält die aus den Abb. 6 bis 8 ermittelten Glanzwinkelwerte  $\vartheta$  und die daraus mit Hilfe von (3) berechneten Energiewerte für die charakteristischen Röntgenlinien von Wolfram. Die Wellenlänge  $\lambda$  und die zugehörige Energie  $E_{Exp}$ , die mit Hilfe der Formeln 1 und 2 bestimmt wurden sind in den Spalten D und E aufgeführt. Spalte H zeigt die Energiewerte  $E_{Lit}$ , die mit Hilfe von Abb 3 errechnet wurden. Die Übereinstimmung zwischen den beiden Energiewerten belegt die Zuordnung der Linien zu den verschiedenen Übergängen. Wie erwartet, treten nur die Linien auftreten, die den Auswahlregeln entsprechen. Es sind nicht alle möglichen Übergänge zu erkennen, da bei einigen die Intensität zu gering ist.

| Α    | В     | С | D      | E               | F                            | G                             | н                      |
|------|-------|---|--------|-----------------|------------------------------|-------------------------------|------------------------|
| Line | 9/°   | п | λ/pm   | $E_{exp.}$ / eV | Linie                        | Übergang                      | E <sub>Lit.</sub> / eV |
| 1    | 14.69 | 1 | 102.15 | 12138           | <i>γ</i> 4                   | $L_1O_3$                      | 12063                  |
| 2    | 15.23 | 1 | 105.81 | 11717           | γ 3/2                        | $L_1N_3/L_1N_2$               |                        |
| 2    | 15.23 | 1 | 105.81 | 11717           | γ <sub>3/2</sub>             | $L_{1N3}/L_1N_2$              |                        |
| 3    | 15.74 | 1 | 109.27 | 11346           | Y 1                          | $L_2N_4$                      | 11286                  |
| 4    | 16.28 | 1 | 112.92 | 10980           | γ5                           | $L_2N_1$                      | 10949                  |
| 5    | 17.92 | 1 | 123.94 | 10003           | $\beta_2$                    | $L_3N_5$                      | 9961                   |
| 6    | 18.21 | 1 | 125.87 | 9849            | $\beta_3$                    | $L_1M_3$                      | 9818                   |
| 7    | 18.47 | 1 | 127.61 | 9716            | $\beta_1$                    | $L_2M_4$                      | 9673                   |
| 8    | 18.79 | 1 | 129.74 | 9556            | $eta_4$                      | $L_1M_2$                      | 9525                   |
| 9    | 20.60 | 1 | 141.72 | 8748            | η                            | $L_2M_1$                      | 8725                   |
| 10   | 21.47 | 1 | 147.43 | 8409            | $\alpha_{1/2}$               | $L_3M_5/L_3M_4$               |                        |
| 11   | 22.51 | 1 | 154.21 | 8040            | Cu- <i>Kα</i> <sub>1/2</sub> |                               |                        |
| 12   | 24.57 | 1 | 167.49 | 7402            | l                            | $L_3M_1$                      | 7387                   |
| 13   | 31.80 | 2 | 106.13 | 11682           | γз                           | L <sub>1</sub> N <sub>3</sub> | 11674                  |
| 14   | 32.01 | 2 | 106.76 | 11613           | γ <sub>2</sub>               | $L_1N_2$                      | 11608                  |

TEP Charakteristische Röntgenstrahlung **PHYWE** 5.4.28von Wolfram 01 2 109.79 15 33.03 11294  $L_2N_4$ 11286 γ1 16 38.12 2 124.33 9972  $\beta_2$  $L_3N_5$ 9961 2 38.80 126.20 9818 17 9824  $\beta_3$  $L_1M_3$ 18 39.52 2 128.16 9674  $\beta_1$  $L_2M_4$ 9673 2 19 40.24 130.10 9529  $\beta_4$ 9525  $L_1M_2$ 2 20 47.12 147.58 8401  $\alpha_1$  $L_3M_5$ 8397 2 21 47.58 148.68 8339  $L_3M_4$ 8335  $\alpha_2$ 22 54.88 3 109.71 11300  $L_2N_4$ 11286 γ1 23 56.47 2 167.88 7385 l  $L_3M_1$ 7387 24 67.90 3 124.28 9976  $\beta_2$ 9961  $L_3N_5$ 25 70.09 3 126.12 9831  $\beta_3$ 9818  $L_1M_3$ 3 26 72.66 128.04  $\beta_1$ 9673 9683  $L_2M_4$ 27 75.79 3 130.03 9535  $\beta_4$  $L_1M_2$ 9525

### Measure

Mit der Software "Measure" können die Peaks aus dem Spektrum mit wenig Aufwand bestimmt werden:

- Klicken Sie auf den Button und markieren Sie den Bereich, in dem Sie die Peaks bestimmen wollen.
- Klicken Sie dann auf das Zeichen 🕍 "Peakanalyse".
- Es erscheint das Fenster "Peakanalyse" (siehe Abb. 13).
- Klicken Sie nun auf "Berechnen".
- Falls nicht alle gewünschten Peaks berechnet wurden (oder zu viele) stellen Sie die Fehlertoleranz entsprechend ein.
- Setzen Sie eine Haken in das Kästchen "Ergebnisse einzeichnen", um die Daten der Peaks direkt im Spektrum anzeigen zu lassen.

Unter der Hilfe-Funktion der Software "Measure" finden Sie weitere, detaillierte Erklärungen der vielen Funktionen des Programms.

![](_page_7_Figure_10.jpeg)

Abb. 13: Automatische Peakanalyse mit "Measure"